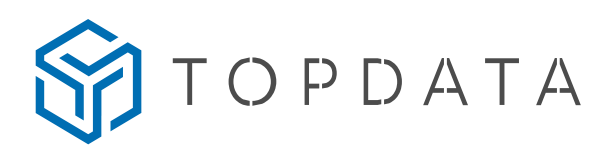

# Comunicação Inner Rep Plus com TopPonto Web

Este documento é um guia para configurar o Inner Rep Plus para utilização com o TopPonto Web. É importante configurar o equipamento conforme a rede utilizada e as instruções indicadas neste guia.

Para os produtos Inner Plus com firmware 4.51, é possível realizar a coleta diretamente com o TopPonto, sem a necessidade do Gerenciador. Para os produtos Inner Plus com firmware 4.60 ou superior, toda a comunicação pode ser feita por meio do protocolo TopPonto Web, não sendo necessário o uso do Gerenciador Inner Rep, nem mesmo para cadastrar ou enviar os funcionários.

**S**TOPDATA

# Sumário

| 1. CONFIGURAÇÃO DO INNER REP PLUS                                   | 3 |
|---------------------------------------------------------------------|---|
| 1.1. Menu $\rightarrow$ Configuração $\rightarrow$ Rede             | 3 |
| 1.1.1. IP Inner REP                                                 | 3 |
| 1.1.2. Modo de conexão                                              | 5 |
| 1.1.3. Configuração pela Web5                                       | 5 |
| 1.1.4. Nuvem                                                        | 3 |
| 1.2. Configuração → Chave de comunicação10                          | ) |
| 2. CONFIGURAÇÃO DO TOPPONTO WEB11                                   | I |
| 3. COMO RESOLVER PROBLEMAS DE COMUNICAÇÃO ENTRE O REP E O TOPPONTO? | 3 |

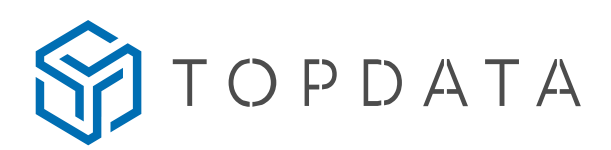

# 1. CONFIGURAÇÃO DO INNER REP PLUS

Esta sessão é um guia para configurar a rede do Inner Rep Plus, em que são apresentadas as opções de configuração do endereço IP, máscara de rede e gateway.

# 1.1. Menu $\rightarrow$ Configuração $\rightarrow$ Rede

## 1.1.1. IP Inner REP

#### a) IP automático DHCP

Se a sua rede tiver um servidor DHCP configurado, você pode usar a opção DHCP para configurar automaticamente o Inner Rep Plus com um endereço IP, máscara de rede e gateway fornecidos pelo servidor. Para configurar o Inner Rep Plus com DHCP, acesse "Menu", "Configurações", "Rede", digite a senha (senha padrão é 123456) e selecione "IP automático (DHCP)".

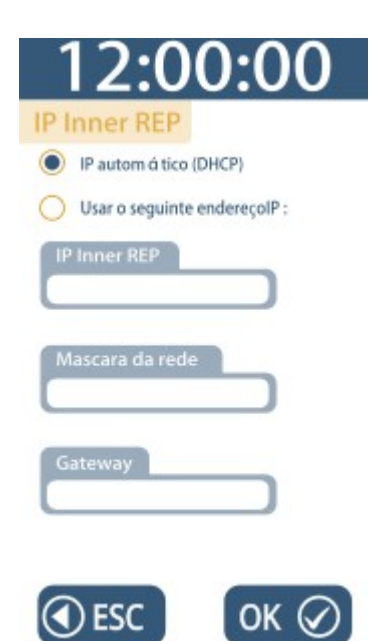

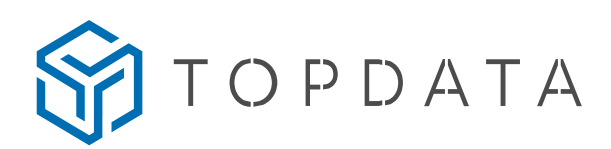

#### b) Usar o seguinte endereço de IP:

Para configurar o Inner Rep Plus com endereço de IP fixo, siga instruções as a seguir е preencha os campos correspondentes equipamento, no opção "Menu", "Configurações", "Rede". Certifique-se de digitar a senha (senha padrão é 123456) e selecionar a opção "Usar o seguinte endereço de IP" selecionada:

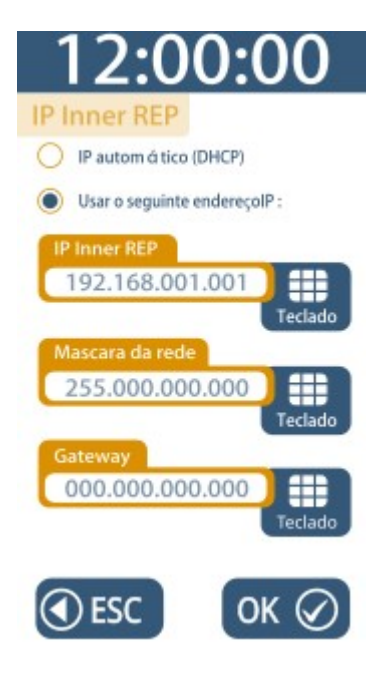

- IP Inner REP: Este é o endereço IP que será atribuído ao Inner Rep Plus na rede local. É importante escolher um endereço que não esteja sendo utilizado por outro dispositivo na mesma rede. Por exemplo, se o gateway da rede local for 192.168.0.1, você pode selecionar um endereço como 192.168.0.10 para o Inner Rep Plus.
- **Máscara de Rede**: Este número define o tamanho da rede. A máscara de rede padrão para redes locais geralmente é 255.255.255.0, o que significa que a rede pode ter até 254 dispositivos.
- Gateway: Este é o endereço IP do dispositivo que funciona como ponto de interconexão entre duas redes, normalmente a rede local e a internet. Ele pode ser um roteador e/ou um firewall instalado internamente no seu ambiente. É fundamental configurar corretamente o gateway para que o Inner Rep Plus possa se comunicar com a Internet e com o TopPonto Web.

Versão 1.0

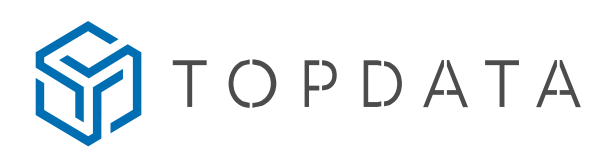

# OBSERVAÇÃO

Configuração padrão de fábrica: As configurações padrão de fábrica do Inner Rep Plus são:

- IP: 192.168.001.001
- Máscara de Rede: 255.000.000.000
- Gateway: 000.000.000.000

No entanto, elas podem não ser adequadas para a sua rede, portanto, é fundamental configurar o Inner Rep Plus de acordo com as necessidades específicas da sua rede. Se necessário, siga as instruções acima para configurar manualmente ou via DHCP.

## 1.1.2. Modo de conexão

As opções de modo de conexão, "Computador inicia conexão" e "Inner inicia conexão", não são importantes quando estiver com a nuvem habilitada no Rep.

# 1.1.3. Configuração pela Web

Para acessar o Web Server, é necessário habilitar a opção "Configuração pela Web" no menu de configurações de rede do equipamento. Para fazer isso, basta selecionar a opção "Configuração pela Web habilitada" na seção "Configuração pela Web".

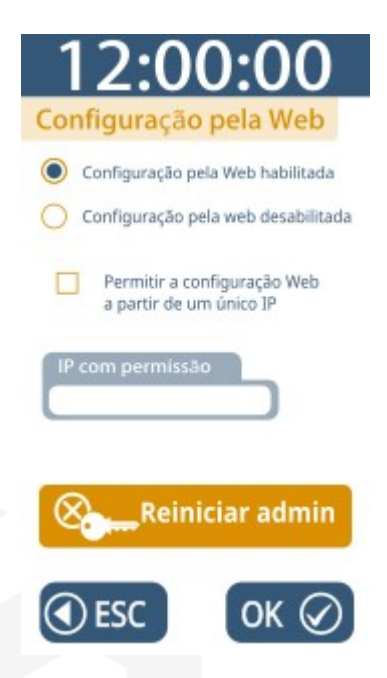

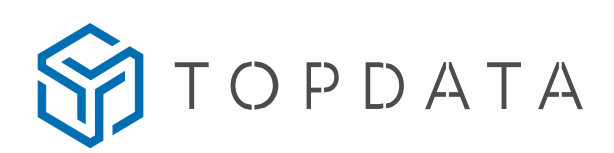

#### a) Configuração do Web Server para utilizar o TopPonto Web

Para acessar o Web Server do Inner Rep Plus, é importante destacar que é necessário estar conectado à mesma rede que o dispositivo. Em outras palavras, o seu computador precisa estar conectado à mesma rede que o Inner Rep Plus para que seja possível acessar o seu endereço IP e, consequentemente, o Web Server.

Além disso, é importante mencionar que a utilização do Web Server do Inner Rep Plus permite realizar diversas configurações, como por exemplo, a configuração da data e hora do equipamento, a configuração das informações de acesso dos usuários, além das configurações de comunicação com o TopPonto Web.

#### • Passo 1: Obtenha o endereço IP do Inner Rep Plus.

- Acesse o menu "Configurações" > "Rede" ou imprima as informações do Inner Rep Plus através do menu "Sobre" no próprio dispositivo.
- O endereço padrão de fábrica é "192.168.001.001".

#### • Passo 2: Acesse o Web Server do Inner Rep Plus.

- Digite o endereço IP do equipamento na barra de endereço do navegador de sua preferência e pressione "Enter".
- Passo 3: Acesse as configurações avançadas do equipamento.
  - Selecione a opção "Configurações" no menu principal.
  - Clique em "Avançado".

#### • Passo 4: Configure o Inner Rep Plus para se comunicar com o TopPonto Web na nuvem.

- Marque a opção de nuvem como "Sim".
- Insira o endereço do host "comunic.topdata.com.br" no campo correspondente.
- Certifique-se de que a porta de comunicação seja definida como 80 para permitir a comunicação com o TopPonto Web na nuvem.

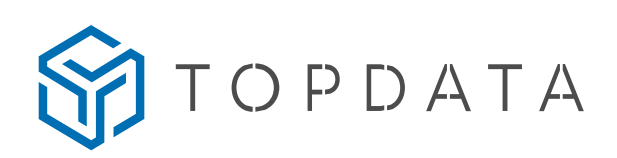

| ER REP PLUS 🛛 Cadastro 🗸 🥠 F      | erramentas → Terramentas → Coleta ↔ Configurações ⊕ Ajuda | [₱ Sa                   |
|-----------------------------------|-----------------------------------------------------------|-------------------------|
| Configurações                     |                                                           | Seja bem vindo OPERADOR |
| O Informações ⊟Cartões 🔒 Ser      | nhas 👍 Rede 🗘 Avançado                                    |                         |
| Nuvem:                            | ® Sim ○ Não                                               |                         |
| Rep Inicia:                       | ⊖ Sim ⊛ Não                                               |                         |
| Tipo:                             | O IP   HOST                                               |                         |
| IP do Computador:                 | 192.162.000.001                                           |                         |
| Host:                             | comunic.topdata.com.br                                    |                         |
| Porta de Comunicação:             | 51400                                                     |                         |
| Intervalo Comunicação (segundos): | 5                                                         |                         |
| Intervalo Nuvem (segundos):       | 300                                                       |                         |
| Porta da Nuvem:                   | 80                                                        |                         |
| ✓Salvar <sup>©</sup> Cancelar     |                                                           |                         |
|                                   |                                                           |                         |
|                                   |                                                           | Web Communities 204     |

## DICA

O valor padrão do Intervalo Nuvem é de 300 segundos. Recomenda-se alterar esse valor somente caso encontre problemas de conexão, pode-se alterar o valor do "Intervalo Nuvem" para um intervalo menor ou maior, dependendo da necessidade.

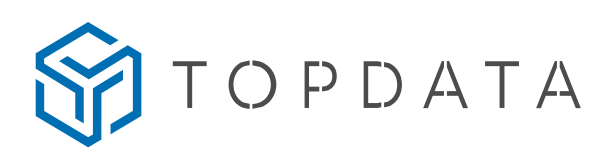

## 1.1.4. Nuvem

O menu "Nuvem" apresenta duas opções, sendo elas "Nuvem habilitada" e "Nuvem desabilitada". Para utilizar a opção "Nuvem habilitada", é necessário realizar algumas configurações específicas como o "IP do servidor de DNS", "Porta da nuvem" e "Host". Já a opção "Nuvem desabilitada" é indicada para aqueles que preferem utilizar a comunicação com o TopPonto Web através do "Gerenciador Inner REP".

#### a) Nuvem habilitada:

Selecione essa opção para conectar seu Inner Rep Plus diretamente com o TopPonto Web. Para isso, você precisará configurar o "IP do servidor de DNS", "Porta da nuvem" e "Host".

- "IP do servidor de DNS": Você pode utilizar qualquer servidor de DNS público.
- "Porta da nuvem": Utilize o valor "00080".
- "Host": Para configurar o Host, acesse o Web Server (tópico 1.1.3) utilizando o endereço "comunic.topdata.com.br".
- A tela ao lado, exibe o endereço padrão utilizado pelo equipamento.

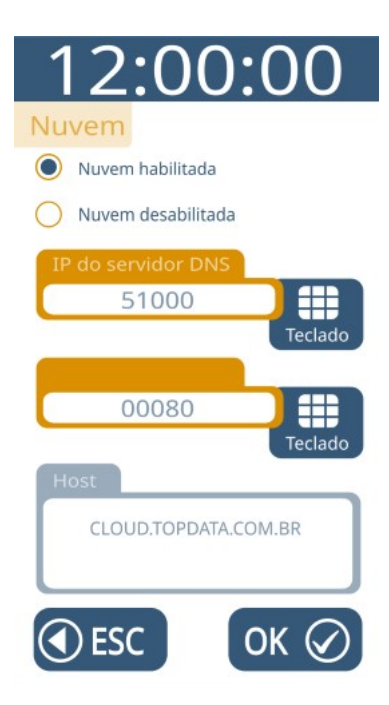

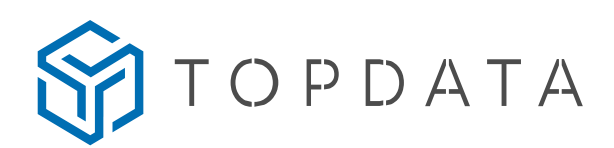

#### b) Nuvem desabilitada:

Selecione essa opção caso utilize a comunicação com o TopPonto Web através do "Gerenciador Inner REP".

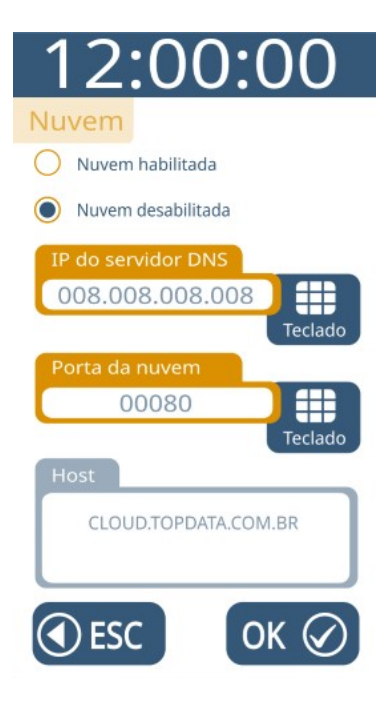

Versão 1.0

Topdata Sistemas de Automação www.topdata.com.br

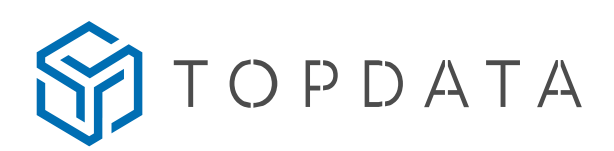

# 1.2. Configuração → Chave de comunicação

A chave de comunicação deve ser apagada para permitir a comunicação segura entre o seu Inner Rep Plus e o TopPonto Web. Essa chave é uma medida de segurança que garante que apenas os Inner Rep Plus com a mesma chave possam se comunicar com o sistema.

Para apagar a chave de comunicação do seu Inner Rep Plus, siga os passos a seguir:

- Acesse o menu de configurações do seu Inner Rep Plus;
- Selecione a opção "Chave de comunicação";
- Insira a senha de acesso (a senha padrão é 123456);
- Pressione o botão "Apagar chave".

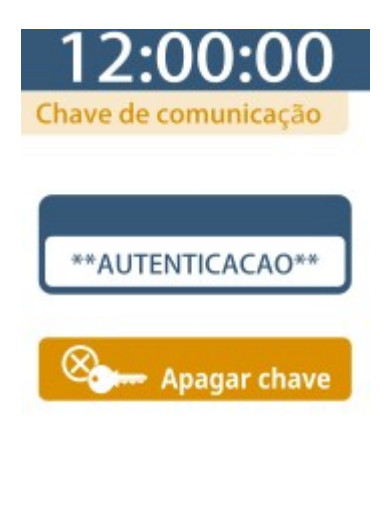

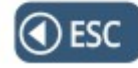

Após realizar esses passos, o TopPonto Web enviará uma nova chave única para o seu Inner Rep Plus, garantindo a segurança da comunicação.

## NOTA

O TopPonto Web só enviará uma nova chave única para o seu Inner Rep Plus se ele já estiver cadastrado no sistema, após a chave de comunicação anterior ter sido apagada.

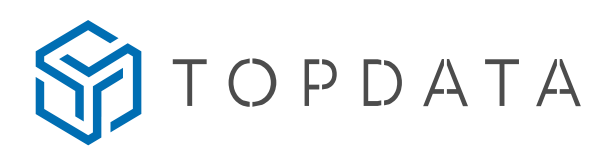

# 2. CONFIGURAÇÃO DO TOPPONTO WEB

Para utilizar o Inner Rep Plus no TopPonto Web, é necessário realizar algumas configurações no software. É importante passar as informações corretas para que a comunicação ocorra sem problemas. Para isso, siga os passos abaixo:

- a) Faça login no TopPonto Web utilizando suas credenciais.
- b) Acesse o menu "Cadastros" e selecione "REPs", em seguida, clique em "Adicionar".
- c) Equipamento (passo 1 do cadastro):

Neste primeiro passo do cadastro de Reps, informe os dados do equipamento Inner Rep Plus. Certifique-se de deixar o equipamento ativo na tela.

| TopPonto                                        |                            |                         |              | 🗘 Ajuda Usuàrio 욿    |
|-------------------------------------------------|----------------------------|-------------------------|--------------|----------------------|
|                                                 | Cadastrar Novo Equipamento |                         |              | ×                    |
| 🖉 Cadastros 🗸 🗸                                 | 1 Equipamento              | 2 Empregador            | 3 Comunicaçã | o 4 Configurações    |
| Empresas                                        |                            |                         |              |                      |
| <ul><li>Jornadas</li><li>Funcionários</li></ul> | Equipamento*               | Rep                     | <b>X</b> -   |                      |
| REPs                                            | Fabricante *               | Topdata                 | × -          |                      |
| 🛗 Feriados                                      | Modelo*                    | INNER REP PLUS BIO PROX | × -          |                      |
| ② Banco de Horas                                | Número de Série *          | 0000900365 1234567      |              |                      |
| % Adicionais                                    | Fuso horário               | (UTC -3) Brasília       | ✓ Horário    | 10/04/2023, 17:49:12 |
| 🐝 Usuários                                      | Ativo                      | Sim                     |              |                      |
| 🖆 Lançamentos Coletivos 🛛 <                     |                            |                         |              |                      |
| Relatórios <                                    | ⓒ Voltar Próximo ④         | Campo(s) obrigatório(s) |              | Fechar               |
| Arquivos Fiscais <                              |                            |                         |              |                      |

Versão 1.0

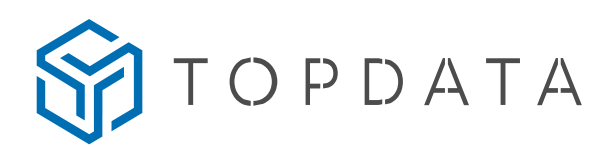

## NOTA

Você pode verificar o modelo e número de série do equipamento acessando o menu "Sobre" no próprio equipamento. Essas informações serão necessárias para o cadastro no TopPonto Web.

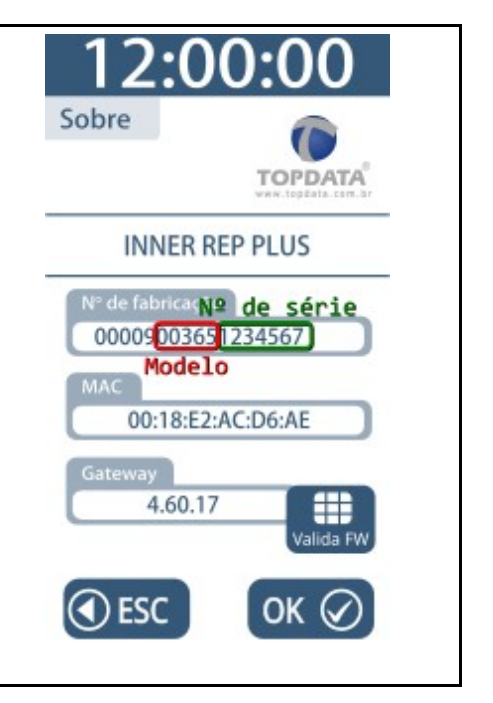

## d) Empregador (passo 2 do cadastro):

Neste passo, inclua os dados da empresa no cadastro, com as informações do CEI/CNO, se houver, e o local onde o Rep será instalado. Caso a versão de firmware seja igual ou superior à 4.60, será possível verificar quantos funcionários serão enviados para o equipamento. Certifique-se de inserir todas as informações corretas, pois isso garantirá o correto funcionamento do Inner Rep Plus no TopPonto Web.

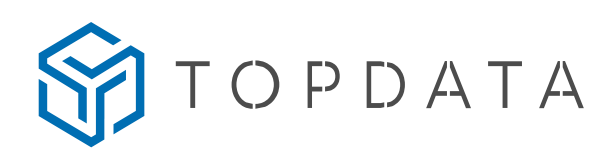

|                                    |                             |                               | 🗘 Ajuda Usuário 🧏 |
|------------------------------------|-----------------------------|-------------------------------|-------------------|
| Painel de Controle                 | Cadastrar Novo Equipamen    | to                            | ×                 |
| 🖉 Cadastros 🗸 🗸                    | 1 v Equipamento             | 2 Empregador 3 Comunicação    | 4 Configurações   |
| Empresas                           |                             |                               |                   |
| III Jornadas                       | Emproco *                   |                               |                   |
| Funcionários                       | Linpresa                    |                               |                   |
| REPs                               | CEI/CNO                     | Selecione o CEI/CNO +         |                   |
| 🛗 Feriados                         | Local*                      | Fábrica                       |                   |
| <ul> <li>Banco de Horas</li> </ul> | Quantidade no TopPonto Web: | Funcionários: 0 Biometrias: 0 |                   |
| % Adicionais                       |                             |                               |                   |
| 🕰 Usuários                         |                             |                               |                   |
| 🕸 Configurações                    |                             |                               |                   |
| 🖆 Lançamentos Coletivos <          |                             |                               |                   |
| Relatórios <                       | 🕞 Voltar 🛛 Próximo 🤿        | * Campo(s) obrigatório(s)     | Fechar            |
| C Arquivos Fiscais                 |                             |                               |                   |

# OBSERVAÇÃO

É importante lembrar que a empresa deve estar configurada previamente em "Cadastros" > "Empresas".

## e) Comunicação (passo 3 do cadastro):

Neste passo, é indicado o operador responsável pelo equipamento, além do NSR inicial que o TopPonto Web coletará do Inner Rep Plus. Certifique-se de ativar a comunicação, pois isso permitirá que o equipamento se comunique corretamente com o TopPonto Web. Ao ativar a comunicação, será exibido mais um campo para informar os seis primeiros dígitos da chave pública do equipamento. Essa chave é uma das camadas de segurança de comunicação entre o TopPonto Web e o Inner Rep Plus.

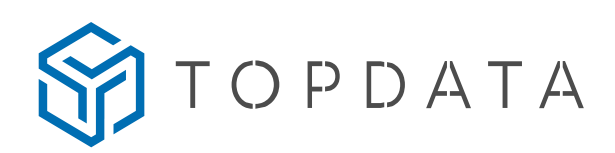

| TopPonto                           |                            |                         |                    |         | Ajuda Usuário | 8     |
|------------------------------------|----------------------------|-------------------------|--------------------|---------|---------------|-------|
| A Painel de Controle               | Cadastrar Novo Equipamento |                         |                    |         |               | ×     |
| 🖉 Cadastros 🗸 🗸                    | 1 v Equipamento            | 2 ✓ Empregador          | 3 Comu             | nicação | 4 Configuraçõ | es    |
| Empresas                           |                            |                         |                    |         |               |       |
| III Jornadas                       | Operador reconstavel*      | Usuário                 |                    | x -     |               |       |
| Euncionários                       | operador responsaver       | C Suano                 |                    |         |               |       |
| REPs                               | Coletar NSR a partir de*   | 0                       |                    |         |               |       |
| m Feriados                         | Habilitar comunicação      | Sim                     |                    |         |               |       |
| <ul> <li>Banco de Horas</li> </ul> | Chave Pública*             | DA52FB                  | Selecionar arquivo |         |               |       |
| % Adicionais                       |                            |                         |                    |         |               |       |
| 🔍 Usuários                         |                            |                         |                    |         |               |       |
| 🗱 Configurações                    |                            |                         |                    |         |               |       |
| 🖄 Lançamentos Coletivos 🗸          |                            |                         |                    |         |               |       |
| Relatórios <                       | € Voltar Próximo → * 0     | Campo(s) obrigatório(s) |                    |         |               | echar |
| Arquivos Fiscais                   |                            |                         |                    |         |               |       |

# OBSERVAÇÃO

Caso não haja nenhum operador na lista de operadores responsáveis, pode ser que nenhum deles tenha CPF cadastrado. Para resolver isso, acesse o menu "Cadastros" > "Usuários" e cadastre um novo usuário com CPF ou adicione o CPF a um usuário já cadastrado.

Para obter a chave pública, vá até o Web Server do equipamento e acesse o menu "Configurações". Lá você encontrará o campo da "Chave pública". Basta copiar e colar essa chave no campo correspondente no passo 3 do cadastro.

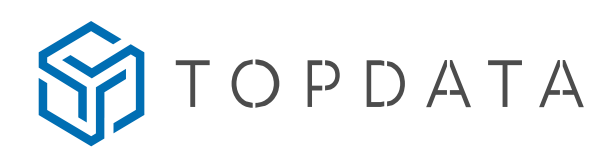

| Configurações         |                                                                                                    |                    | Seja bem vindo OPERADO |
|-----------------------|----------------------------------------------------------------------------------------------------|--------------------|------------------------|
| Informações 	☐Cartões | 🔓 Senhas 🛛 🛔 Rede 🌼 Avançado                                                                                                    |                    |                        |
| Nome do Produto:      | INNER REP PLUS                                                                                                    | Qtd. Empregados:   | 15                     |
| Número Rep:           | 00009003650012322                                                                                                    | Qtd. Usuários Bio: | 0                      |
| Endereço IP do Rep:   | 010.000.046.002                                                                                                    | Capacidade Bio:    | 3000                   |
| Porta do Rep:         | 51000                                                                                                    | Último NSR:        | 00167035               |
| N° MAC do Rep:        | 00:18:E2:AC:D6:AE                                                                                                    | Versão APL:        | 4.60.17                |
| Status Rep            | REP BLOQUEADO                                                                                                    | Versão MRP:        | 2.4                    |
| Placa Biométrica:     | LC                                                                                                    |                    |                        |
| Chave Pública:        | 0D423388C5AB9493B0DF4A5DC94FE7C<br>1D36C75F277CB1D0AAC14898AFCF8E0<br>61F605439FE8405E9912E1B3A797C161<br>67BE9AFE7C9FEE4118BE7D7CE58E556<br>104 |                    |                        |

Outra forma de obter a chave pública é exportá-la diretamente no equipamento, utilizando um pendrive na porta auxiliar. Para isso, acesse o menu "Pendrive" > "Exportar chave pública". Digite a senha (a senha padrão é 123456) e carregue o arquivo salvo no pendrive no passo 3 do cadastro, utilizando o botão "Selecionar arquivos". Certifique-se de inserir a chave pública correta, pois isso garantirá a segurança da comunicação entre o Inner Rep Plus e o TopPonto Web.

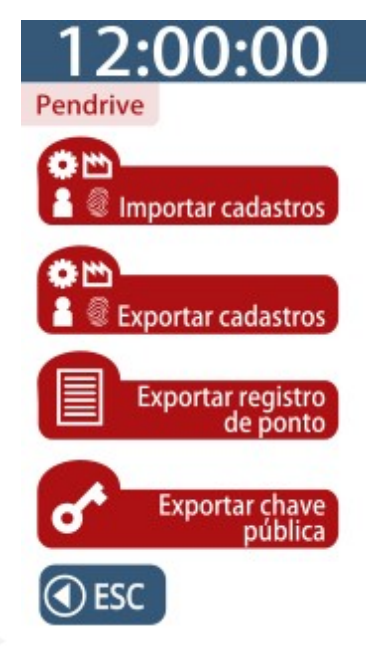

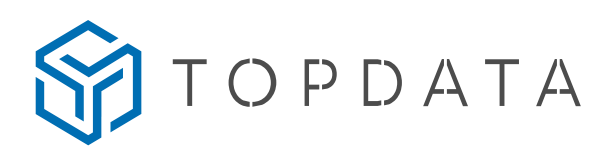

## f) Configuração (Passo 4 do cadastro):

Este passo só terá efeito para os firmwares 4.60 ou superiores. Aqui é possível configurar o tipo de cartão utilizado, o horário de verão, as senhas do equipamento e as configurações do nível de segurança da leitura da biometria.

Certifique-se de selecionar o tipo de cartão correto, de acordo com o modelo do equipamento. É importante configurar corretamente o horário de verão para evitar problemas de registro de ponto dos funcionários. Além disso, defina senhas fortes e seguras para o equipamento, de modo a garantir a segurança das informações.

Também é importante configurar o nível de segurança da leitura da biometria de acordo com as necessidades da empresa, para evitar fraudes ou falhas na leitura. Certifique-se de revisar todas as configurações nesta etapa para garantir que o equipamento esteja pronto para uso.

| TopPonto                  |                   |          |         |                    |         |       |         |    |    |          |        |      |     | <b>()</b> A | juda | Usuá     | irio 🏓 |   |
|---------------------------|-------------------|----------|---------|--------------------|---------|-------|---------|----|----|----------|--------|------|-----|-------------|------|----------|--------|---|
| 分 Painel de Controle      | Cadastrar Novo Ec | luipame  | ento    |                    |         |       |         |    |    |          |        |      |     |             |      |          |        | × |
| 🖉 Cadastros 🗸 🗸 🗸         | 1 ✓ Equip         | amento   |         | 2 ~                | Empr    | egado | r       |    | 3  | Con      | nunica | ação |     | 4           | Co   | onfigura | ações  |   |
| Empresas                  |                   |          |         |                    |         |       |         |    |    |          |        |      |     |             |      |          |        |   |
| I Jornadas                | Cartões Horário   | de verão | S       | enhas Bi           | ometria |       |         |    |    |          |        |      |     |             |      |          |        |   |
| Euncionários              | Tipo Barras:      | PAD      | RÃO L   | IVRE               |         |       |         |    | ×  | <b>.</b> |        |      |     |             |      |          |        |   |
| REPs                      |                   |          |         |                    |         |       |         |    |    |          |        |      |     |             |      |          |        |   |
| 🋗 Feriados                | Dígitos           |          |         | Variável           |         |       |         |    |    |          |        |      |     |             |      |          |        |   |
| Banco de Horas            | Formato           | 01       | 02      | 03 04              | 05      | 06    | 07      | 08 | 09 | 10       | 11     | 12   | 13  | 14          | 15   | 16       |        |   |
| % Adicionais              |                   | 01 02    | 03 04 0 | 05 06 07 08 0      | 9 10 11 | 12 13 | 14 15 1 | 16 |    |          |        |      |     |             |      |          |        |   |
| 🕰 Usuários                | Tipo Proximidade  | ABA      | TRAC    | <                  |         |       |         |    | ×  | -        |        |      | Com | npleto      |      |          |        |   |
| 🎎 Configurações           |                   |          |         |                    |         |       |         |    |    |          |        |      |     |             |      |          |        |   |
| 🖄 Lançamentos Coletivos < |                   |          |         |                    |         |       |         |    |    |          |        |      |     |             |      |          |        |   |
| Relatórios <              | Voltar     Salvar | €        | * Camp  | o(s) obrigatório(s | )       |       |         |    |    |          |        |      |     |             |      |          | Fecha  |   |
| Arquivos Fiscais          |                   |          |         |                    |         |       |         |    |    |          |        |      |     |             |      |          |        |   |
|                           |                   |          |         |                    |         |       |         |    |    |          |        |      |     |             |      |          |        |   |

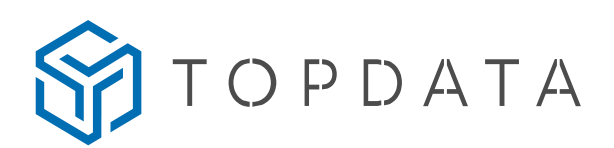

## LEMBRE-SE

A configuração de cartões não poderá ser alterada posteriormente e, portanto, deve ser definida corretamente no momento da primeira comunicação.

# OBSERVAÇÃO

Caso o Rep já tenha sido configurado anteriormente por outros softwares, o TopPonto Web receberá a configuração desses parâmetros do Rep após a primeira comunicação. No entanto, se a comunicação for com Reps novos, eles serão configurados com os parâmetros inseridos.

TOPDATA

# 3. COMO RESOLVER PROBLEMAS DE COMUNICAÇÃO ENTRE O REP E O TOPPONTO?

Se o seu Inner Rep Plus não estiver se comunicando com o TopPonto, verifique as seguintes configurações:

a) No Inner Rep Plus:

1. Verifique se o equipamento está ligado e com energia suficiente para funcionar corretamente.

2. Verifique se o cabo de rede está devidamente conectado ao equipamento.

3. Verifique se as configurações de IP, máscara de rede e gateway estão corretas para a sua rede.

4. Verifique se o host está configurado como "comunic.topdata.com.br".

5. Verifique se a porta da nuvem está configurada como "80".

6. Verifique se o servidor de DNS é um servidor público válido e conhecido por funcionar corretamente, recomenda-se usar "008.008.008.008".

7. Tente diminuir o "Intervalo de Comunicação" do Inner Rep Plus, o padrão é 300 segundos, ou seja, o equipamento levará até 5 minutos para realizar a primeira comunicação com o TopPonto.

8. Tente reiniciar o equipamento.

b) No TopPonto:

1. Verifique se o equipamento, modelo, fabricante e número de série estão configurados conforme os dados do Inner Rep Plus (passo 1 do cadastro de REP).

2. Verifique se o equipamento está "Ativo" (passo 1 do cadastro de REP).

3. Verifique se a comunicação está habilitada (passo 3 do cadastro de REP).

Versão 1.0

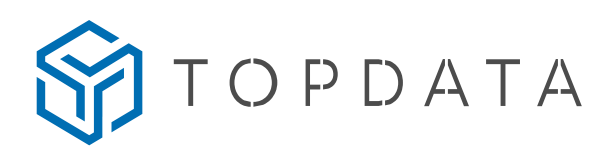

## c) Na rede interna (firewall):

1. Verifique se o IP do equipamento está totalmente liberado para comunicação com a internet.

2. Verifique se o host "comunic.topdata.com.br" está liberado para o IP do Inner Rep Plus.

3. Verifique se a porta "80" está liberada para o IP do Inner Rep Plus.

4. Verifique nos logs do seu Firewall se existe algum bloqueio de saída para o IP do Inner Rep Plus.

## **IMPORTANTE**

É importante lembrar que as configurações exatas do firewall podem variar dependendo do tipo de firewall e das políticas de segurança da sua organização. Se você tiver alguma dúvida, é recomendável entrar em contato com o suporte técnico do fabricante do firewall.